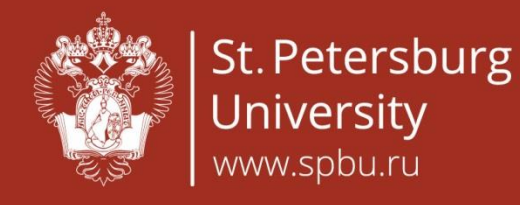

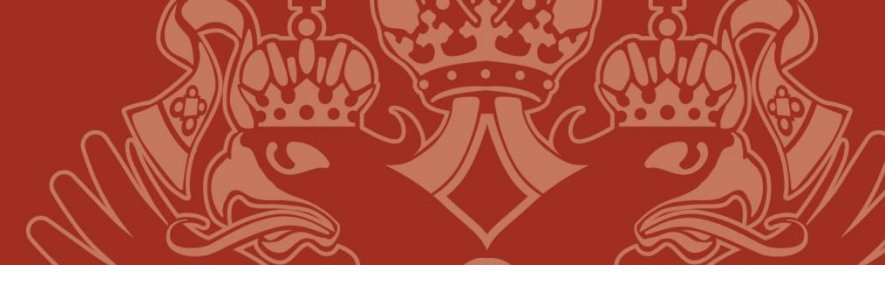

<u>English</u>

## How to register to The SPBU Olympiad of Russian as a foreign language in the USA

Accession to tasks is possible only for registered and authorized users on the web site.

For registration, fill in the personal data on this page: <u>https://rusolymp-usa.ru/users/registrate/</u>

To switch to the Russian version of the page, click on this icon.  $\rightarrow$ 

Fill in all fields with your real data while registration. Please note that the date of birth must be entered in the following format: dd.mm.yyyy (first your birthday date, then a month and then a year in 4 digits).

Create a password for your Personal account. Your password must contain at least 6 signs, at least 1 big letter and 1 digit.

After entering all your data, click on the **REGISTER** button.

After that a message with a link to activate your account will be sent to the e-mail you gave while registration. It will contain the following text:

## SAMPLE

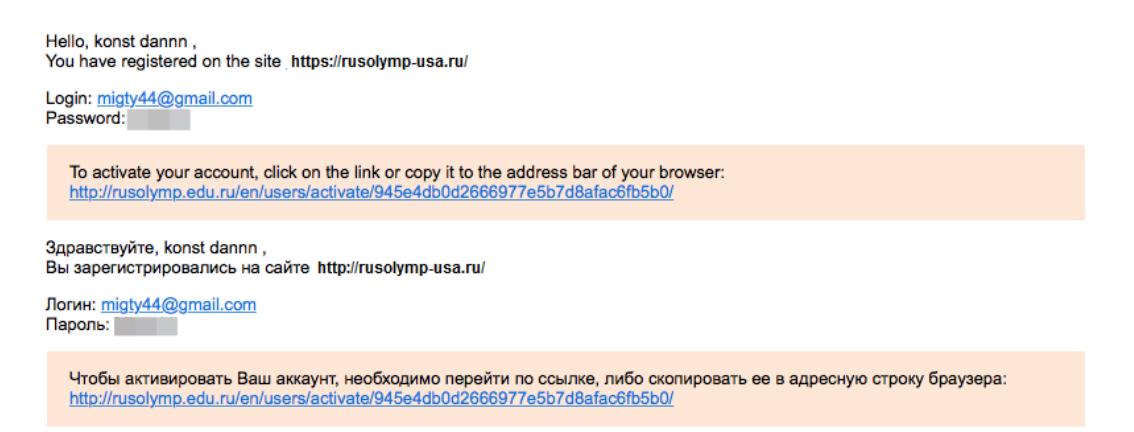

Follow the link to finishing activation your Personal account and complete the registration.

After that, you can begin with the tasks in your Personal account.

Olympiad tasks will be available on November 1, 2021